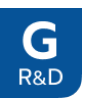

# GIMS РУКОВОДСТВО ПО УСТАНОВКЕ СИСТЕМЫ

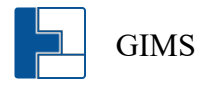

# СОДЕРЖАНИЕ

| 1 | АРХИТЕКТУРА РЕШЕНИЯ                                        | 3  |
|---|------------------------------------------------------------|----|
| 2 | 2 ПОДГОТОВКА АППАРАТНОГО ОБЕСПЕЧЕНИЯ                       | 4  |
| 3 | В ПОДДЕРЖИВАЕМЫЕ ОПЕРАЦИОННЫЕ СИСТЕМЫ И ВЕРСИИ КОМПОНЕНТОВ | 4  |
| 4 | I ПОДГОТОВКА К УСТАНОВКЕ                                   | 4  |
| 5 | 5 ЗАГРУЗКА ОБРАЗОВ КОМПОНЕНТОВ GIMS                        | 5  |
|   | 5.1 ПОЛУЧИТЬ ПЕРЕЧЕНЬ ДОСТУПНЫХ ВЕРСИЙ GIMS                | 5  |
|   | 5.2 ЗАГРУЗИТЬ ОБРАЗЫ КОМПОНЕНТОВ GIMS                      | 6  |
| 6 | 5 УСТАНОВКА КОМПОНЕНТА GIMS PORTAL                         | 7  |
| 7 | 7 НАСТРОЙКА ИНФРАСТРУКТУРЫ КОМПОНЕНТОВ GIMS                | 9  |
|   | 7.1 Используя консоль сервера GIMS PORTAL                  | 9  |
|   | 7.2 Используя web интерфейс GIMS PORTAL                    | 10 |
| 8 | З УСТАНОВКА КОМПОНЕНТА GIMS AUTOMATION                     | 11 |
| 9 | УСТАНОВКА КОМПОНЕНТА GIMS INVENTORY                        | 13 |
| 1 | 0 YCTAHOBKA KOMIIOHEHTA GIMS MONITORING FAULT              | 15 |
| 1 | 1 VCTAHOBKA KOMIIOHEHTA GIMS MONITORING PERFORMANCE        | 16 |
| 1 | 2 УДАЛЕНИЕ КОМПОНЕНТОВ GIMS                                | 18 |
| 1 | З ОБНОВЛЕНИЕ КОМПОНЕНТОВ GIMS                              | 19 |
|   | 13.1 Используя консоль сервера GIMS PORTAL                 | 19 |
|   | 13.2 Используя web интерфейс GIMS PORTAL                   | 19 |

# 1 АРХИТЕКТУРА РЕШЕНИЯ

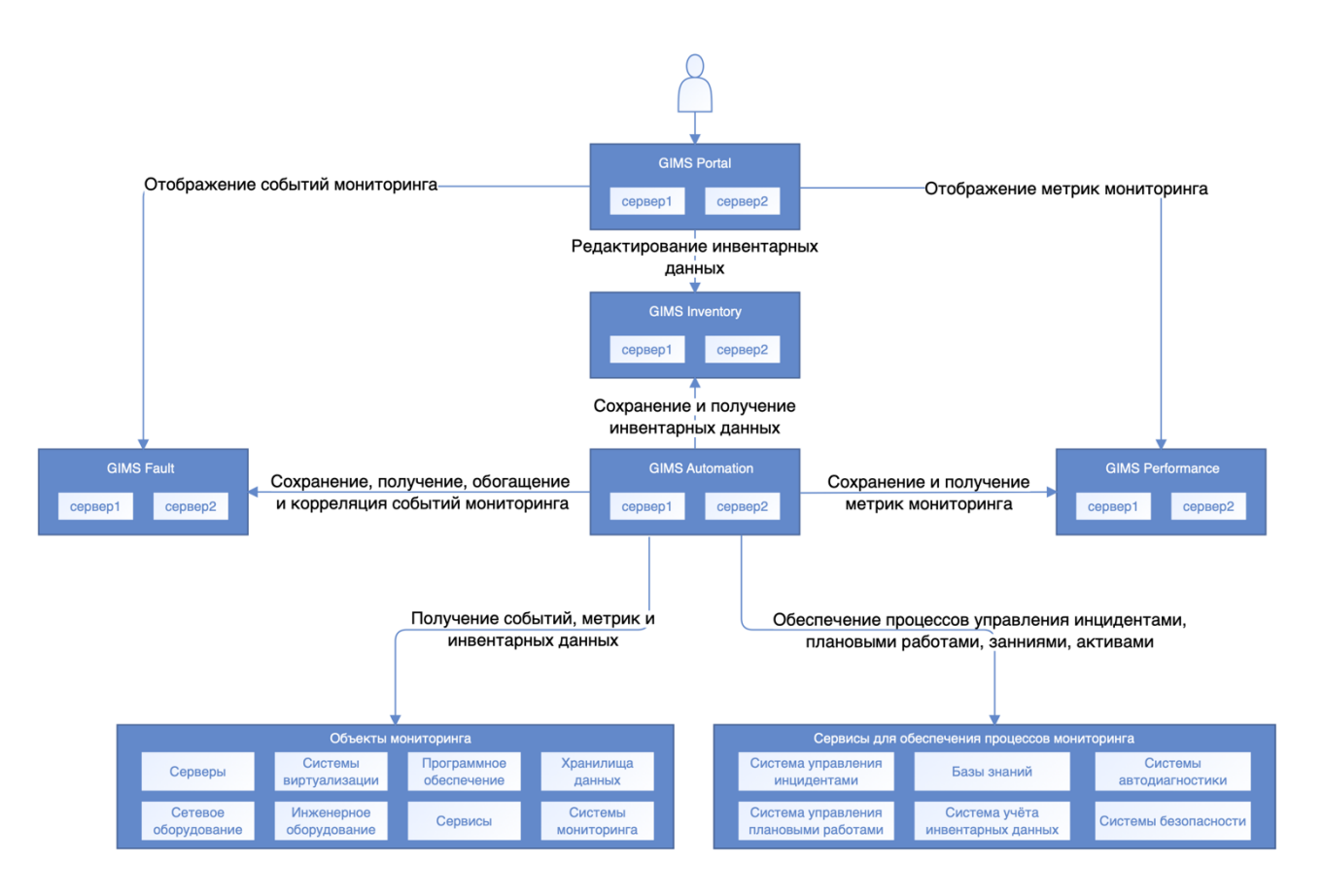

- GIMS Portal единый web портал для работы с компонентами GIMS.
- GIMS Automation предназначен для интеграции с инфраструктурой заказчика. Обеспечивает: сбор инвентарной информации, данных мониторинга, интеграцию с системами управления инцидентами и проблемами, интеграцию с системами управления плановыми работами, интеграцию с системами учёта ресурсов и активов.
- GIMS Inventory предназначен для хранения инвентарной информации. Обеспечивает хранение: различных классов объектов, взаимосвязей между объектами, ресурсно-сервисных моделей.
- GIMS Monitoring Fault предназначен для хранения и обработки событий мониторинга. Обеспечивает: дедупликацию событий, корреляцию событий, хранение событий.
- **GIMS Monitoring Performance** предназначен для хранения и обработки метрик мониторинга. Обеспечивает: хранение и агрегацию метрик, расчёт пороговых значений.

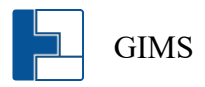

# 2 ПОДГОТОВКА АППАРАТНОГО ОБЕСПЕЧЕНИЯ

- 1. Минимальные требования под каждый компонент системы:
  - CPU 1 ядро
  - RAM 8 ГБ
  - HDD 10 ГБ
- 2. Масштабирование системы необходимо выполнять из расчёта, что для каждых 10 000 объектов мониторинга требуется в два раза увеличение ресурсов относительно минимальных.

### **3** ПОДДЕРЖИВАЕМЫЕ ОПЕРАЦИОННЫЕ СИСТЕМЫ И ВЕРСИИ КОМПОНЕНТОВ

- Docker-се версии 20 и выше.
- Docker-compose версии 2 и выше.
- Alt Linux10 и выше.
- Red OS 7.3 и выше.
- Astra Linux 1.7 и выше.
- RHEL 7 и выше.
- Centos 7 и выше.
- Debian 11 и выше.
- Ubuntu 21 и выше.
- SLES 15 SP4 и выше.

### 4 ПОДГОТОВКА К УСТАНОВКЕ

1. Выполнить синхронизацию времени сервера.

ntpdate pool.ntp.org

2. Установить необходимые пакеты.

docker-се версии 20 или выше, docker-compose версии 2 или выше.

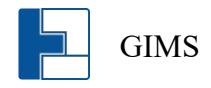

3. Настроить автоматический запуск сервиса docker.

systemctl enable --now docker

4. Запустить сервис docker.

systemctl start docker

5. Создать пользователя gims.

useradd gims

6. Предоставить права пользователю gims для запуска контейнеров docker.

usermod gims -aG docker

# **5** ЗАГРУЗКА ОБРАЗОВ КОМПОНЕНТОВ GIMS

- 1. Для выполнения ниже перечисленных команд, необходимо получить доступ в репозиторий GELARM. Обратитесь по адресу <u>support@gelarm.ru</u>.
- 2. Все действия на серверах выполняются под пользователем gims.

### **5.1** Получить перечень доступных версий GIMS

• Способ №1. Выполнить команду для получения доступных версий.

curl https://registry.gelarm.ru/v2/docker/gims-monitoring/tags/list -u 'username'

• Способ №2. Перечень доступных версий можно получить через web интерфейс репозитория GELARM. Для этого необходимо обратиться по адресу <u>https://nexus.gelarm.ru.</u>

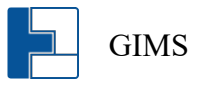

### 5.2 ЗАГРУЗИТЬ ОБРАЗЫ КОМПОНЕНТОВ GIMS

Способ №1. При условии, что есть доступ к репозиторию GELARM по адресу registry.gelarm.ru, возможно выполнить следующие команды для загрузки образов в локальный репозиторий.

docker login registry.gelarm.ru Username: **username** Password: **password** docker pull registry.gelarm.ru/docker/**gims-monitoring:2.0.13-bullseye** 

Способ №2. Для загрузки образов в репозиторий удалённого сервера возможно выполнить следующие команды.

docker login registry.gelarm.ru Username: **username** Password: **password** 

docker image save registry.gelarm.ru/docker/gims-monitoring:2.1.1-bullseye | ssh root@10.0.0.2 docker image load

docker image save registry.gelarm.ru/docker/postgres:15 | ssh root@10.0.0.2 docker image load

docker image save registry.gelarm.ru/docker/postgres:15-cron | ssh root@10.0.0.2 docker image load

docker image save registry.gelarm.ru/docker/**postgres:15- timescaledb-2** | ssh **root@10.0.02** docker image load

docker image save registry.gelarm.ru/docker/rabbitmq:3-management | ssh root@10.0.0.2 docker image load

docker image save registry.gelarm.ru/docker/pgbouncer:1.19.0 | ssh root@10.0.0.2 docker image load

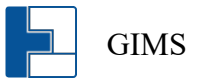

Способ №3. Для загрузки образов с использованием сторонних способов, необходимо скачать дистрибутив через web интерфейс по адресу <u>https://nexus.gelarm.ru.</u> Загрузить его на сервер и выполнить следующую команду.

docker image load -i /tmp/gims-monitoring.2.0.13-bullseye.tar.gz docker image load -i /tmp/postgres:15 docker image load -i /tmp/postgres:15-cron docker image load -i /tmp/postgres:15- timescaledb-2 docker image load -i /tmp/rabbitmq:3-management docker image load -i /tmp/pgbouncer:1.19.0

# 6 **УСТАНОВКА КОМПОНЕНТА GIMS PORTAL**

1. Создать директорию для установки компонента GIMS.

mkdir -p /home/gims/gims-docker

2. Выгрузить файл конфигурации контейнеров из образа.

docker run --rm --entrypoint=cat registry.gelarm.ru/docker/gims-monitoring:2.0.13-bullseye /home/gims/gims-docker/docker-compose.yaml > docker-compose.yaml

3. Создать файл конфигурации GIMS Portal. Файл должен находиться в директории /home/gims/gims-docker и называться portal.sh. Содержимое файла приведено ниже.

export ACCEPT\_EULA=yes export GIMS\_IMAGE=registry.gelarm.ru/docker/gims-monitoring:2.0.13dev-bullseye export COMPOSE\_PROJECT\_NAME=gims-portal export COMPOSE\_PROFILES=portal export SERVER\_IP=10.178.0.131 export SECRET\_KEY=8d204b6568e9d990afdf5681676c2a6f export CLR\_LOG\_LEVEL=error exec docker compose "\$@"

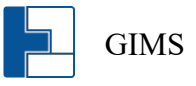

| Переменная               | Обязательный | Описание                                                                                                    |
|--------------------------|--------------|----------------------------------------------------------------------------------------------------|
| ACCEPT_EULA              | да           | Согласие с условиями лицензионного соглашения GIMS.                                                                                                 |
| GIMS_IMAGE               | да           | Образ GIMS используемый для<br>установки.                                                                                                    |
| COMPOSE_PROJECT_N<br>AME | да           | Имя и порядковый номер<br>устанавливаемого компонента.                                                                                              |
| COMPOSE_PROFILES         | да           | Тип устанавливаемого компонента.                                                                                                    |
| SERVER_IP                | нет          | IP адрес сервера на который<br>выполняется установка. Требуется в<br>случае одновременной установки<br>нескольких компонент GIMS на один<br>сервер. |
| SECRET_KEY               | да           | Секретный ключ для взаимодействия<br>компонентов GIMS. Для генерации<br>используется команда echo \$RANDOM  <br>md5sum   head -c 32; echo           |

4. Выполнить команду для установки компонентов GIMS Portal.

bash portal.sh up -d --wait

5. Проверить статус компонентов GIMS Portal выполнив команду.

bash portal.sh ps

6. Открыть web интерфейс.

https://'адрес сервера'

Пользователь: admin

Пароль: 123QWErty

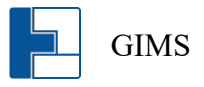

# 7 НАСТРОЙКА ИНФРАСТРУКТУРЫ КОМПОНЕНТОВ GIMS

### 7.1 ИСПОЛЬЗУЯ КОНСОЛЬ СЕРВЕРА GIMS PORTAL

#### 1. Создать кластер.

bash portal.sh exec -it backend gimsetl cluster\_add --type 2 --connection 2 --name "Automation"

| Значение       | Описание                                                      |
|----------------|---------------------------------------------------------------|
| параметра type |                                                               |
| 1              | Кластер GIMS Portal. В инфраструктуре возможно наличие только |
| 2              | Кластер GIMS Automation. В инфраструктуре возможно наличие    |
|                | неограниченного количества кластеров.                         |
| 3              | Кластер GIMS Inventory. В инфраструктуре возможно наличие     |
|                | только одного кластера.                                       |
| 4              | Кластер GIMS Fault. В инфраструктуре возможно наличие         |
|                | неограниченного количества кластеров.                         |
| 5              | Кластер GIMS Performance. В инфраструктуре возможно наличие   |
|                | только одного кластера.                                       |

2. Добавить сервер в кластер.

bash portal.sh exec -it backend gimsctl server\_add --cluster 2 --address 10.178.0.132 --name "as-gims1-02.local"

| Название Описание параметра |                                                             |  |  |
|-----------------------------|-------------------------------------------------------------|--|--|
| cluster                     | Задаёт идентификатор кластера в который необходимо добавить |  |  |
|                             | сервер.                                                     |  |  |
| address                     | Задаёт ір адрес или DNS имя сервера.                        |  |  |
| name                        | Задаёт имя сервера для отображения в списке серверов        |  |  |
|                             | конфигуратора.                                              |  |  |

#### 3. Вывести список серверов.

bash portal.sh exec backend gimsctl server\_list

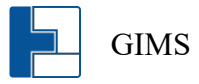

# 7.2 ИСПОЛЬЗУЯ WEB ИНТЕРФЕЙС GIMS PORTAL

- 1. Открыть страницу «Управление инфраструктурой»
- 2. Создать кластер.

| Reference Vice and         |              | Добавить кластер    |                 |         | $\times$ |                                    |
|----------------------------|--------------|---------------------|-----------------|---------|----------|------------------------------------|
| Название кластера          | ≠ Q. Тип кла |                     |                 |         |          | и (занято/всего), ГБ 💠 Комментарий |
| Шина данных                | GIMS A       | Тип кластера        | GIMS Automation | ~       |          |                                    |
| Шина данных НТТР           | GIMS A       |                     |                 |         |          |                                    |
| Инвентарная база           | GIMS In      | • название кластера |                 |         |          |                                    |
| База мониторинга           | GIMS M       | Комментарий         |                 |         |          |                                    |
| Кластер производительности | GIMS M       |                     |                 |         |          |                                    |
| Кластер управления         | GIMS Po      |                     |                 |         |          |                                    |
|                            |              |                     |                 | 0724042 |          |                                    |

3. Добавить сервер в кластер.

| Параметры Серверы кластера | Производительность |                    |       | _        |    |                         |
|----------------------------|--------------------|--------------------|-------|----------|----|-------------------------|
| <b>Добавить</b> Удалить    |                    | Добавить сервер    |       | ×        |    |                         |
| Имя сервера 👻              | Способ установки   |                    |       | þ        | ий | Версия продукта         |
| 0 192.168.88.64            | SSH                | Тип подключения    | SSH V |          |    | GIMS Automation v.2.1.7 |
| 0 192.168.88.65            | SSH                |                    |       |          |    | GIMS Automation v.2.1.7 |
|                            |                    | • Имя сервера      |       |          |    |                         |
|                            |                    | • ІР-адрес         |       | ]        |    |                         |
|                            |                    | • Имя пользователя |       | ]        |    |                         |
|                            |                    | Пароль             | ø     | ]        |    |                         |
|                            |                    |                    |       |          |    |                         |
|                            |                    |                    |       | Deferrer |    |                         |

4. Вывести список серверов.

| Конфи   | туратор инфрас        | трукту | ры             |     |                   |   |                                |                                                       |                                      |                         |                               |                                           |
|---------|-----------------------|--------|----------------|-----|-------------------|---|--------------------------------|-------------------------------------------------------|--------------------------------------|-------------------------|-------------------------------|-------------------------------------------|
| Кластер | ры Серверы            |        |                |     |                   |   |                                |                                                       |                                      |                         |                               |                                           |
|         | Имя сервера           | * Q    | Адрес          | * Q | Статус<br>сервера | Ŧ | Загрузка<br>процессора, ≑<br>% | Загрузка оперативной<br>памяти (занято/<br>всего), ГБ | Места на диске<br>(занято/всего), ГБ | Тип кластера            | Имя кластера                  | Версия продукта                           |
|         | Сервер управления     |        | 192.168.88.63  |     | • Работает        |   | 23.8                           | 3.11/7.64                                             | 16.06/16.99                          | GIMS Portal             | Кластер управления            | GIMS Portal v.2.1.17                      |
|         | 192.168.88.92         |        | 192.168.88.92  |     | • Работает        |   | 21                             | 1.65/7.64                                             | 7.79/16.99                           | GIMS Inventory          | Инвентарная база              | GIMS Inventory v.1.11.0                   |
|         | 192.168.88.119        |        | 192.168.88.119 |     | • Работает        |   | 35.4                           | 0.78/1.79                                             | 15.67/46.99                          | GIMS Monitoring Perform | Кластер<br>производительности | GIMS Monitoring<br>Performance v.1.9.18   |
|         | 192.168.88.64         |        | 192.168.88.64  |     | • Работает        |   | 28.6                           | 1.94/3.7                                              | 8.88/16.99                           | GIMS Automation         | Шина данных                   | GIMS Automation v.2.1.                    |
|         | 192.168.88.65         |        | 192.168.88.65  |     | • Работает        |   | 28.4                           | 2.08/3.7                                              | 9.63/16.99                           | GIMS Automation         | Шина данных                   | GIMS Automation v.2.1.                    |
|         | 192.168.88.118        |        | 192.168.88.118 |     | • Работает        |   | 28.3                           | 0.73/1.79                                             | 8.67/46.99                           | GIMS Monitoring Perform | Кластер<br>производительности | GIMS Monitoring<br>Performance v.1.10.3   |
|         | automation-faultdb-02 | 2      | 192.168.88.82  |     | • Работает        |   | 8.8                            | 0.95/3.7                                              | 6.01/36.98                           | GIMS Monitoring Fault   | База мониторинга              | GIMS Monitoring Fault<br>v.2.1.5 (docker) |
|         | 192.168.108.63        |        | 192.168.108.63 |     | • Работает        |   | 22.2                           | 3.26/7.76                                             | 5.34/9.68                            | GIMS Automation         | Шина данных НТТР              | GIMS Automation v.2.1                     |

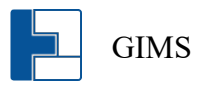

# 8 УСТАНОВКА КОМПОНЕНТА GIMS AUTOMATION

1. Создать директорию для установки компонента GIMS.

mkdir -p /home/gims/gims-docker

2. Выгрузить файл конфигурации контейнеров из образа.

docker run --rm --entrypoint=cat registry.gelarm.ru/docker/gims-monitoring:2.0.13-bullseye /home/gims/gims-docker/docker-compose.yaml > docker-compose.yaml

3. Создать файл конфигурации GIMS Automation. Файл должен находиться в директории /home/gims/gims-docker и называться automation.sh. Содержимое файла приведено ниже.

export ACCEPT EULA=yes export GIMS IMAGE=registry.gelarm.ru/docker/gims-monitoring:2.0.13dev-bullseye export COMPOSE PROJECT NAME=gims-automation-node-1 export COMPOSE PROFILES=automation export CLUSTER TYPE=autm export CLUSTER ID=2 export SERVER ID=2 export SERVER IP=10.178.0.132 export SECRET KEY=8d204b6568e9d990afdf5681676c2a6f export CLR LOG LEVEL=error export CLR\_WORKER\_MAX\_CNT\_ACTIVATOR=20 export CLR WORKER MAX CNT SCRIPT=20 export CLR ACTIVATOR MIN TCP PORT=4000 export CLR ACTIVATOR MAX TCP PORT=4100 export RABBITMQ\_HOSTNAME=as-gims1-02 export RABBITMQ CLUSTER HOSTNAME=rabbit@as-gims1-01 export CLUSTER HOST1=as-gims1-02 export CLUSTER HOST2=as-gims1-03 export CLUSTER\_HOST3=as-gims1-04 export CLUSTER HOST4=as-gims2-01

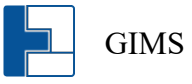

| export CLUSTER_HOST5=as-gims2-02     |
|--------------------------------------|
| export CLUSTER_HOST1_IP=10.178.0.132 |
| export CLUSTER_HOST2_IP=10.178.0.133 |
| export CLUSTER_HOST3_IP=10.178.0.134 |
| export CLUSTER_HOST4_IP=10.178.0.141 |
| export CLUSTER_HOST5_IP=10.178.0.142 |
| exec docker compose "\$@"            |

| Переменная                       | Обязательный | Описание                                                                                                    |
|----------------------------------|--------------|----------------------------------------------------------------------------------------------------|
| ACCEPT_EULA                      | да           | Согласие с условиями                                                                                                    |
|                                  |              | лицензионного соглашения<br>GIMS                                                                                                    |
| GIMS_IMAGE                       | да           | Образ GIMS используемый<br>лля установки                                                                                                    |
| COMPOSE_PROJECT_NAME             | да           | Имя и порядковый номер<br>устанавливаемого<br>компонента                                                                                              |
| COMPOSE_PROFILES                 | да           | Тип устанавливаемого<br>компонента                                                                                                    |
| CLUSTER_TYPE                     | да           | Тип кластера. Для sutomation – autm.                                                                                                    |
| SERVER_IP                        | нет          | IP адрес сервера на который<br>выполняется установка.<br>Требуется в случае<br>одновременной установки<br>нескольких компонент GIMS<br>на олин сервер |
| SECRET_KEY                       | да           | Секретный ключ для<br>взаимодействия компонентов<br>GIMS. Ключ необходимо<br>использовать, который был<br>создан в разделе "Установка<br>GIMS Portal" |
| CLUSTER_ID                       | да           | Идентификатор кластера.<br>Настраивается в разделе<br>"Настройка инфраструктуры<br>компонентов GIMS"                                                  |
| SERVER_ID                        | да           | Идентификатор сервера.<br>Настраивается в разделе<br>"Настройка инфраструктуры<br>компонентов GIMS"                                                   |
| CLR_WORKER_MAX_CNT_AC<br>TIVATOR | нет          | Число рабочих процессов<br>для запуска активаторов                                                                                                    |

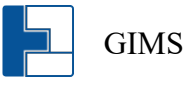

| CLR WORKER MAX CNT SC    | нет               | Число рабочих процессов     |
|--------------------------|-------------------|-----------------------------|
| RIPT                     |                   | для запуска сценариев       |
|                          |                   | автоматизации               |
| CLR_ACTIVATOR_MIN_TCP_P  | нет               | Нижняя граница диапазона    |
| ORT                      |                   | пробрасываемых портов в     |
|                          |                   | контейнер активаторов       |
| CLR_ACTIVATOR_MAX_TCP_P  | нет               | Верхняя граница диапазона   |
| ORT                      |                   | пробрасываемых портов в     |
|                          |                   | контейнер активаторов       |
| RABBITMQ_HOSTNAME        | да                | Короткое имя текущего узла  |
|                          |                   | в кластере automation.      |
|                          |                   | Должно разрешаться через    |
|                          |                   | /etc/hosts или ДНС.         |
| RABBITMQ_CLUSTER_HOSTN   | да для всех узлов | Короткое имя первого узла в |
| AME                      | кластера, кроме   | кластере Automation. Должно |
|                          | первого           | разрешаться через           |
|                          |                   | /etc/hosts или ДНС.         |
| CLUSTER_HOST1,           | да                | Имена всех узлов кластера   |
| CLUSTER_HOST2,           |                   | яutomation, которые будут   |
| CLUSTER_HOST3            |                   | введены в кластер. параметр |
|                          |                   | указывается, если имена не  |
|                          |                   | разрешаются через ДНС.      |
| CLUSTER_HOST1_IP, CLUSTE | да                | IP всех узлов кластера      |
| R_HOST2_IP,              |                   | Automation, которые будут   |
| CLUSTER_HOST3_IP         |                   | введены в кластер. параметр |
|                          |                   | указывается, если имена не  |
|                          |                   | разрешаются через ДНС.      |

4. Выполнить команду для установки компонентов GIMS Automation.

bash automation.sh up -d --wait

5. Проверить статус компонентов GIMS Automation выполнив команду.

bash automation.sh ps

# 9 УСТАНОВКА КОМПОНЕНТА GIMS INVENTORY

1. Создать директорию для установки компонента GIMS.

mkdir -p /home/gims/gims-docker

2. Выгрузить файл конфигурации контейнеров из образа.

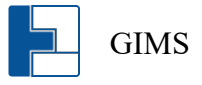

docker run --rm --entrypoint=cat registry.gelarm.ru/docker/gims-monitoring:2.0.13-bullseye /home/gims/gims-docker/docker-compose.yaml > docker-compose.yaml

3. Создать файл конфигурации GIMS Inventory. Файл должен находиться в директории /home/gims/gims-docker и называться inventory.sh. Содержимое файла приведено ниже.

export ACCEPT\_EULA=yes export GIMS\_IMAGE=registry.gelarm.ru/docker/gims-monitoring:2.0.13dev-bullseye export COMPOSE\_PROJECT\_NAME=gims-inventory-node-1 export COMPOSE\_PROFILES=inventory export CLUSTER\_TYPE=invdb export CLUSTER\_ID=3 export SERVER\_ID=9 export SERVER\_IP=10.178.0.143 export SECRET\_KEY=8d204b6568e9d990afdf5681676c2a6f exec docker compose "\$@"

| Переменная           | Обязательный | Описание                             |
|----------------------|--------------|--------------------------------------|
| ACCEPT_EULA          | да           | Согласие с условиями                 |
|                      |              | лицензионного соглашения GIMS        |
| GIMS_IMAGE           | да           | Образ GIMS используемый для          |
|                      |              | установки.                           |
| COMPOSE_PROJECT_NAME | да           | Имя и порядковый номер               |
|                      |              | устанавливаемого компонента          |
| COMPOSE_PROFILES     | да           | Тип устанавливаемого компонента      |
| CLUSTER_TYPE         | да           | Тип кластера. Для inventory – invdb. |
| SERVER_IP            | нет          | IP адрес сервера на который          |
|                      |              | выполняется установка. Требуется     |
|                      |              | в случае одновременной установки     |
|                      |              | нескольких компонент GIMS на         |
|                      |              | один сервер                          |
| SECRET_KEY           | да           | Секретный ключ для                   |
|                      |              | взаимодействия компонентов           |
|                      |              | GIMS. Ключ необходимо                |
|                      |              | использовать, который был создан     |
|                      |              | в разделе "Установка GIMS Portal"    |
| CLUSTER_ID           | да           | Идентификатор кластера.              |
|                      |              | Настраивается в разделе              |
|                      |              | "Настройка инфраструктуры            |
|                      |              | компонентов GIMS"                    |

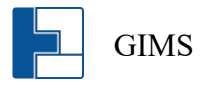

| SERVER_ID | да | Идентификатор сервера.    |
|-----------|----|---------------------------|
|           |    | Настраивается в разделе   |
|           |    | "Настройка инфраструктуры |
|           |    | компонентов GIMS"         |

4. Выполнить команду для установки компонентов GIMS Inventory.

bash inventory.sh up -d --wait

5. Проверить статус компонентов GIMS Inventory выполнив команду.

bash inventory.sh ps

### **10 УСТАНОВКА КОМПОНЕНТА GIMS MONITORING FAULT**

1. Создать директорию для установки компонента GIMS.

mkdir -p /home/gims/gims-docker

2. Выгрузить файл конфигурации контейнеров из образа.

docker run --rm --entrypoint=cat registry.gelarm.ru/docker/gims-monitoring:2.0.13-bullseye /home/gims/gims-docker/docker-compose.yaml > docker-compose.yaml

3. Создать файл конфигурации GIMS Monitoring Fault. Файл должен находиться в директории /home/gims/gims-docker и называться faultdb.sh. Содержимое файла приведено ниже.

export ACCEPT\_EULA=yes export GIMS\_IMAGE=registry.gelarm.ru/docker/gims-monitoring:2.0.13dev-bullseye export COMPOSE\_PROJECT\_NAME=gims-faultdb-node-1 export COMPOSE\_PROFILES=faultdb export CLUSTER\_TYPE=fltdb export CLUSTER\_ID=3 export SERVER\_ID=9 export SERVER\_IP=10.178.0.144 export SECRET\_KEY=8d204b6568e9d990afdf5681676c2a6f exec docker compose "\$@"

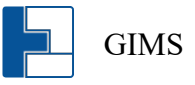

| Переменная           | Обязательный | Описание                           |
|----------------------|--------------|------------------------------------|
|                      |              |                                    |
| ACCEPT_EULA          | да           | Согласие с условиями               |
|                      |              | лицензионного соглашения GIMS      |
| GIMS_IMAGE           | да           | Образ GIMS используемый для        |
|                      |              | установки.                         |
| COMPOSE_PROJECT_NAME | да           | Имя и порядковый номер             |
|                      |              | устанавливаемого компонента        |
| COMPOSE_PROFILES     | да           | Тип устанавливаемого компонента    |
| CLUSTER_TYPE         | да           | Тип кластера. Для faultdb – fltdb. |
| SERVER_IP            | нет          | IP адрес сервера на который        |
|                      |              | выполняется установка. Требуется   |
|                      |              | в случае одновременной установки   |
|                      |              | нескольких компонент GIMS на       |
|                      |              | один сервер                        |
| SECRET_KEY           | да           | Секретный ключ для                 |
|                      |              | взаимодействия компонентов         |
|                      |              | GIMS. Ключ необходимо              |
|                      |              | использовать, который был создан   |
|                      |              | в разделе "Установка GIMS Portal"  |
| CLUSTER_ID           | да           | Идентификатор кластера.            |
|                      |              | Настраивается в разделе            |
|                      |              | "Настройка инфраструктуры          |
|                      |              | компонентов GIMS"                  |
| SERVER_ID            | да           | Идентификатор сервера.             |
|                      |              | Настраивается в разделе            |
|                      |              | "Настройка инфраструктуры          |
|                      |              | компонентов GIMS"                  |

4. Выполнить команду для установки компонентов GIMS Monitoring Fault.

bash faultdb.sh up -d --wait

5. Проверить статус компонентов GIMS Monitoring Fault выполнив команду.

bash faultdb.sh ps

# 11 YCTAHOBKA KOMIIOHEHTA GIMS MONITORING PERFORMANCE

1. Создать директорию для установки компонента GIMS.

mkdir -p /home/gims/gims-docker

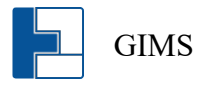

2. Выгрузить файл конфигурации контейнеров из образа.

docker run --rm --entrypoint=cat registry.gelarm.ru/docker/gims-monitoring:2.0.13-bullseye /home/gims/gims-docker/docker-compose.yaml > docker-compose.yaml

3. Создать файл конфигурации GIMS Monitoring Performance. Файл должен находиться в директории /home/gims/gims-docker и называться perfmon.sh. Содержимое файла приведено ниже.

| export ACCEPT_EULA=yes                                                         |
|--------------------------------------------------------------------------------|
| export GIMS_IMAGE=registry.gelarm.ru/docker/gims-monitoring:2.0.13dev-bullseye |
| export POSTGRES_IMAGE=registry.gelarm.ru/postgres:16-timescaledb-2             |
| export COMPOSE_PROJECT_NAME=gims-perfmon-node-1                                |
| export COMPOSE_PROFILES=perfmon                                                |
| export CLUSTER_TYPE=prfmn                                                      |
| export CLUSTER_ID=3                                                            |
| export SERVER_ID=9                                                             |
| export SERVER_IP=10.178.0.145                                                  |
| export INVENTORY_SERVER=192.168.108.59                                         |
| export SECRET_KEY=8d204b6568e9d990afdf5681676c2a6f                             |
| exec docker compose "\$@"                                                      |
|                                                                                |

| Переменная           | Обязательный | Описание                           |
|----------------------|--------------|------------------------------------|
| ACCEPT_EULA          | да           | Согласие с условиями               |
|                      |              | лицензионного соглашения GIMS      |
| GIMS_IMAGE           | да           | Образ GIMS используемый для        |
|                      |              | установки.                         |
| POSTGRES_IMAGE       | да           | Образ БД с возможностью            |
|                      |              | хранения временных рядов           |
| COMPOSE_PROJECT_NAME | да           | Имя и порядковый номер             |
|                      |              | устанавливаемого компонента        |
| COMPOSE_PROFILES     | да           | Тип устанавливаемого компонента    |
| CLUSTER_TYPE         | да           | Тип кластера. Для perfmon – prfmn. |
| SERVER_IP            | нет          | IP адрес сервера на который        |
|                      |              | выполняется установка. Требуется   |
|                      |              | в случае одновременной установки   |
|                      |              | нескольких компонент GIMS на       |
|                      |              | один сервер                        |
| INVENTORY SERVER     | да           | IP адрес сервера GIMS Inventory    |

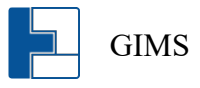

| SECRET_KEY | да | Секретный ключ для                |
|------------|----|-----------------------------------|
|            |    | взаимодействия компонентов        |
|            |    | GIMS. Ключ необходимо             |
|            |    | использовать, который был создан  |
|            |    | в разделе "Установка GIMS Portal" |
| CLUSTER_ID | да | Идентификатор кластера.           |
|            |    | Настраивается в разделе           |
|            |    | "Настройка инфраструктуры         |
|            |    | компонентов GIMS"                 |
| SERVER_ID  | да | Идентификатор сервера.            |
|            |    | Настраивается в разделе           |
|            |    | "Настройка инфраструктуры         |
|            |    | компонентов GIMS"                 |

4. Выполнить команду для установки компонентов GIMS Monitoring Performance.

bash perfmon.sh up -d --wait

5. Проверить статус компонентов GIMS Monitoring Performance выполнив команду.

bash perfmon.sh ps

### **12 УДАЛЕНИЕ КОМПОНЕНТОВ GIMS**

1. Зайти на серверы GIMS Monitoring Performance и выполнить команду.

bash perfmon.sh down -v -t 0

2. Зайти на серверы GIMS Monitoring Fault и выполнить команду.

bash faultdb.sh down -v -t 0

3. Зайти на серверы GIMS Inventory и выполнить команду.

bash inventory.sh down -v -t 0

4. Зайти на серверы GIMS Automation и выполнить команду.

bash automation.sh down -v -t 0

5. Зайти на серверы GIMS Portal и выполнить команду.

bash portal.sh down -v -t 0

### 13 ОБНОВЛЕНИЕ КОМПОНЕНТОВ GIMS

### **13.1** Используя консоль сервера GIMS PORTAL

- 1. Загрузить на сервер GIMS Portal новый образ компонентов GIMS. Смотри раздел «Загрузка образов компонентов GIMS».
- 2. Выполнить команду для запуска обновления. В приведённой ниже команде необходимо указать образ для обновления и перечень ір адресов серверов на которых установлены компоненты GIMS.

bash portal.sh exec update update -v -w 900 --image docker/gims-monitoring:2.1.10devbullseye 192.168.122.142 192.168.100.102

### **13.2** Используя web интерфейс GIMS PORTAL

1. Загрузить на сервер GIMS Portal новый образ компонентов GIMS на странице «Обновление».

| Обновление                                                                    |                       |          |
|-------------------------------------------------------------------------------|-----------------------|----------|
| С GIMS версия 2.0.1<br>Модули: automation, inventory, monitoring, performance |                       | Обновить |
| ∎<br>⊋                                                                        |                       |          |
| 3<br>4                                                                        | () Обновление системы |          |
|                                                                               |                       |          |
|                                                                               | Отмена Выбрать файл   |          |
|                                                                               |                       |          |
|                                                                               |                       |          |
|                                                                               |                       |          |

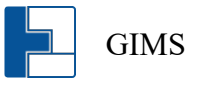

2. Запустить обновление для каждого компонента на странице «Конфигуратор инфраструктуры».

| Кон | нфигуратор инф    | раструктуры        |                    |                   |                                |                                                         |                                      |                          |                    |                                        |
|-----|-------------------|--------------------|--------------------|-------------------|--------------------------------|---------------------------------------------------------|--------------------------------------|--------------------------|--------------------|----------------------------------------|
| Kr  | пастеры Серверн   | 51                 |                    |                   |                                |                                                         |                                      |                          |                    |                                        |
|     | Имя сервера       | ⊸ 🔍   Адре         | C v                | Статус<br>сервера | Загрузка<br>троцессора, ‡<br>% | Загрузка оперативной<br>памяти (занято/ 🗍<br>всего), ГБ | Места на диске<br>(занято/всего), ГБ | ≑ Тип кластера           | Имя кластера       | Версия продукта                        |
|     | Сервер управл     | тения 192.1        | 68.88.61           | Работает          | 24.9                           | 2.46/3.7                                                | 11.84/16.99                          | GIMS Portal              | Кластер управления | GIMS Portal v.2.0.1                    |
|     | 192.168.88.60     | 192.1              | 68.88.60           | Работает          | 34.7                           | 1.58/3.7                                                | 9.24/16.99                           | GIMS Automation          | Automation         | GIMS Automation v.                     |
|     | Скачать лог файл  | инсталляции сервер | <sup>a</sup> 88.66 | Работает          | 34.4                           | 1.48/3.7                                                | 9.18/16.99                           | GIMS Automation          | Automation         | GIMS Automation v.                     |
|     | Обновить ПО сере  | вера               | 88.91              | Работает          | 1.5                            | 0.33/1.79                                               | 4.29/16.99                           | GIMS Inventory           | Inventory          | GIMS Inventory v.1.1                   |
|     | ··· 192.168.88.80 | 192.1              | 68.88.80           | Работает          | 1.9                            | 0.33/1.79                                               | 6.72/16.99                           | GIMS Monitoring Fault    | FaultAggregation   | GIMS Monitoring Fai<br>v.1.9.13        |
|     | 192.168.88.120    | 192.1              | 68.88.120          | Работает          | 8.1                            | 1/3.7                                                   | 4.38/16.99                           | GIMS Monitoring Performa | Perfomance         | GIMS Monitoring<br>Performance v.1.9.8 |
|     | 192.168.88.67     | 192.1              | 68.88.67           | Работает          | 27.7                           | 1.26/1.79                                               | 4.39/16.99                           | GIMS Automation          | Prodlike           | GIMS Automation v.                     |